## Windows 10

© 2015 Instruct, Postbus 38, 2410 AA Bodegraven - 1° druk: september 2015

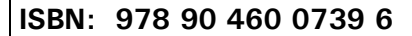

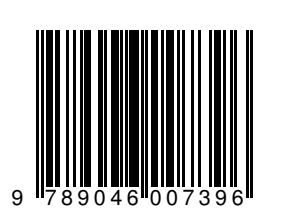

Alle rechten voorbehouden. Niets uit deze uitgave mag worden verveelvoudigd, opgeslagen in een geautomatiseerd gegevensbestand, of openbaar gemaakt, in enige vorm of op enige wijze, hetzij elektronisch, mechanisch, fotokopieën, opnamen of op enige andere manier, zonder voorafgaande schriftelijke toestemming van de uitgever.

## INHOUDSOPGAVE

| INHOUDSOPGAVE        | . 2 |
|----------------------|-----|
| VOORWOORD            | . 5 |
| ONLINE ONDERSTEUNING | . 6 |

| 1 STA | RTEN MET WINDOWS                   | . 7       |
|-------|------------------------------------|-----------|
| 1.1   | Windows starten                    | . 7       |
| 1.2   | Het Startmenu                      | . 8       |
| 1.3   | Zoeken                             | 10        |
| 1.4   | Persoonlijke instellingen          | 12        |
| 1.5   | Stoppen met de pc                  | 16        |
| 1.    | 5.1 Stoppen, de pc aan laten staan | 16        |
| 1.    | 5.2 Stoppen, de pc uitzetten       | 17        |
| 1.    | 5.3 Stoppen, via de Startknop      | 18        |
| 1.6   | Microsoft-account                  | 19        |
| 1.7   | Samenvatting                       | 20        |
| 2 10  |                                    | <br>21    |
| 2 1   | Standaard anns                     | 21        |
| 2.1   |                                    | 2 I<br>22 |
| 2.2   | Niguwa groop togals maken          | 22        |
| 2.5   |                                    | 22        |
| 2.4   | Apps indelen                       | 23<br>22  |
| 2.    | 4.1 Apps in state of opstatten     | 25        |
| 2.    | Extra optimizing (1)               | 20        |
| 2.0   |                                    | 20        |
| 2.0   | Appa gabruikan                     | 20        |
| 2.7   |                                    | 20        |
| 2.    | 7.1 App-opdrachten                 | 28        |
| 2.    | 7.2 Wisselen tussen apps           | 29        |
| 2.    | 7.3 Apps in beeld zetten           | 30        |
| 2.8   | Extra defeningen (2)               | 32        |
| 2.9   | Samenvatting                       | 33        |
| 3 BUF | EAUBLAD EN TAAKBALK                | 35        |
| 3.1   | Inleiding                          | 35        |
| 3.2   | Bureaublad-apps starten            | 36        |
| 3.3   | Venster vergroten en verkleinen    | 37        |
| 3.4   | Extra oefeningen (1)               | 38        |
| 3.5   | De muis                            | 39        |
| 3.    | 5.1 Aanwijzen                      | 39        |
| 3.    | 5.2 Klikken                        | 40        |
| 3.    | 5.3 Dubbelklikken                  | 41        |
| 3.    | 5.4 Slepen                         | 43        |
| 3.6   | Taakbalk verslepen                 | 44        |
| 3.7   | Met vensters werken                | 46        |
| 3.8   | Extra oefeningen (2)               | 49        |
| 3.9   | Samenvatting                       | 51        |

| 4 | APP  | S OP HET BUREAUBLAD                          | 54 |
|---|------|----------------------------------------------|----|
|   | 4.1  | Inleiding                                    | 54 |
|   | 4.2  | Het snelmenu van apps                        | 54 |
|   | 4.:  | 2.2 App aan taakbalk vastmaken               | 56 |
|   | 4.2  | 2.3 Apps aan Start vastmaken                 | 57 |
|   | 4.3  | App als pictogram op het Bureaublad zetten   | 58 |
|   | 4.4  | Snelkoppeling van het Bureaublad verwijderen | 61 |
|   | 4.5  | Extra oefeningen                             | 62 |
|   | 4.6  | Samenvatting                                 | 63 |
| 5 | MAF  | PPEN OP DE COMPUTER                          | 65 |
|   | 5.1  | Inleiding                                    | 65 |
|   | 5.2  | Mappen                                       | 66 |
|   | 5.3  | Verkenner verkennen en met mappen werken     | 68 |
|   | 5.4  | Extra oefeningen (1)                         | 72 |
|   | 5.5  | Verplaatsen en kopiëren                      | 73 |
|   | 5.6  | Enkele andere mogelijkheden van de Verkenner | 76 |
|   | 5.0  | 6.1 Inleiding                                | 76 |
|   | 5.0  | 6.2 Menukeuze Bestand                        | 77 |
|   | 5.0  | 6.3 Tabblad Start                            | 79 |
|   | 5.0  | 6.4 Tabblad Delen                            | 80 |
|   | 5.0  | 6.5 Tabblad Beeld                            | 80 |
|   | 5.7  | Extra oefeningen (2)                         | 81 |
|   | 5.8  | Samenvatting                                 | 82 |
| 6 | BES  | TANDEN OP DE COMPUTER                        | 85 |
|   | 6.1  | Inleiding                                    | 85 |
|   | 6.2  | Bestandsgegevens                             | 88 |
|   | 6.3  | Verwijderen                                  | 89 |
|   | 6.4  | Bestand openen                               | 90 |
|   | 6.5  | Verplaatsen                                  | 91 |
|   | 6.6  | Kopiëren                                     | 92 |
|   | 6.7  | Naam wijzigen                                | 93 |
|   | 6.8  | Kopiëren naar een USB-stick                  | 93 |
|   | 6.9  | Een cd branden                               | 95 |
|   | 6.10 | Extra oefeningen                             | 97 |
|   | 6.11 | Samenvatting                                 | 99 |

| 7 INSTELLINGEN                    | 102  |
|-----------------------------------|------|
| 7.1 Instellingen                  | .102 |
| 7.2 Systeem                       | .103 |
| 7.2.1 Beeldscherm                 | .104 |
| 7.2.2 Meldingen en acties         | .104 |
| 7.2.3 Apps en onderdelen          | .105 |
| 7.2.4 Energiebeheer en slaapstand | .106 |
| 7.2.5 Info                        | .106 |
| 7.3 Apparaten                     | .107 |
| 7.3.1 Printers en scanners        | .107 |
| 7.3.2 Muis en touchpad            | .108 |
| 7.4 Netwerk en internet           | .108 |
| 7.5 Persoonlijke instellingen     | .109 |
| 7.6 Accounts                      | .109 |
| 7.6.1 Aanmeldingsopties           | .110 |
| 7.7 Tijd en taal                  | .111 |
| 7.8 Toegankeliikheid              | .112 |
| 7.9 Privacy                       | .113 |
| 7.10 Bijwerken en beveiliging     | .114 |
| 7.11 Samenvatting                 | .115 |
| BIJLAGE 1, PRULLENBAK             | 116  |
| BIJLAGE 2, SNELTOETSEN            | 117  |